# Troubleshoot Incoming Call Problems for Webex Calling Users

## Contents

Introduction Prerequisites Requirements Background Information Common Configuration Issues Validation of Hardphone or Softclient Registration Main Number Assigned Number Activated and Assigned Call Forwarding Configuration Voicemail Settings Incoming Dial Plans Call Intercept Single Number Reach (Office Anywhere) Configuration Do not Disturb Configuration (DND) What is next?

## Introduction

This document describes the most common configuration issues faced with incoming calls for Webex Calling customers.

# Prerequisites

## Requirements

Cisco recommends that you have knowledge of these topics:

- Webex Calling
- Control Hub (CH) .Ensure you have Admin Access.
- Cisco User Portal (CUP)

## **Background Information**

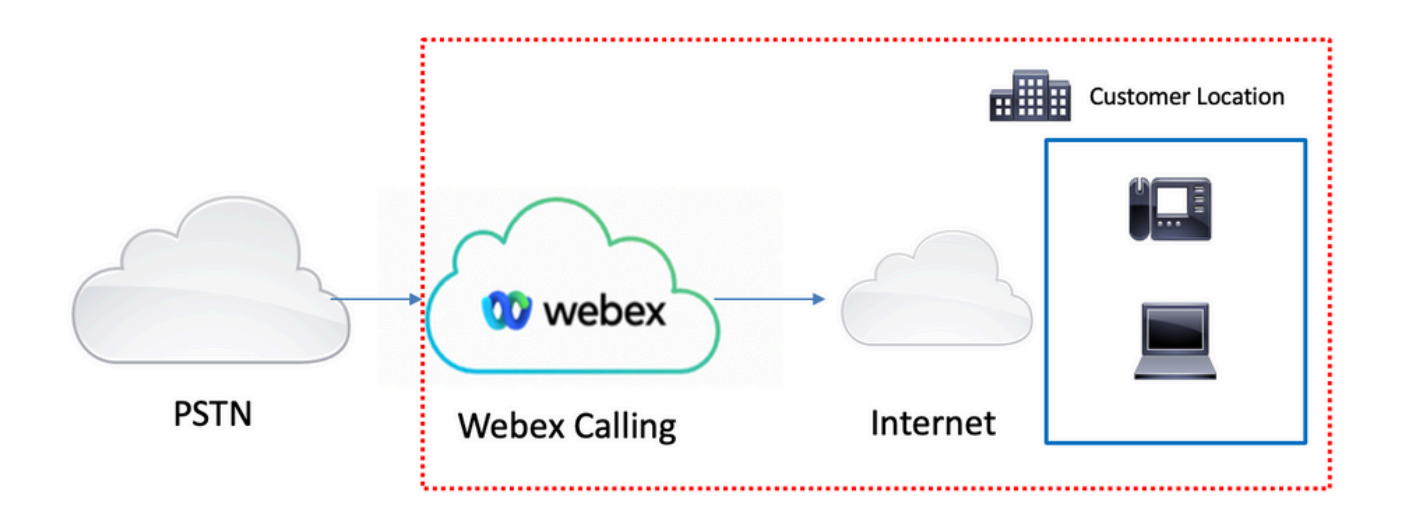

You have 3 differents choices to enable the PSTN with Webex Calling services :

- <u>Cloud connected PSTN</u>. This option looks for a cloud PSTN solution from one of the many Cisco CCP partners, or if the Cisco Calling Plan is not available in your location.
- <u>Cisco Calling PSTN</u>. You choose this option if you would like a Cloud PSTN solution from Cisco.
- <u>Premises-based PSTN (Local Gateway)</u>. You can choose this option if you want to keep your current PSTN provider, or you want to connect non-cloud sites with cloud sites.

As Webex Calling solution has different PSTN options, this document is not focused on PSTN interconnection troubleshoot issues. The suggestions are related to Webex Calling users configurations and those apply for any PSTN interconnection.

# **Common Configuration Issues**

### Validation of Hardphone or Softclient Registration

It is mandatory to have at least one hardphone or softclient registered.

Hardphone registration

Step 1. In Control Hub, select Devices

- Step 2. Select [Your-device]
- Step 3. In Device Management tab, ensure the status is Reg.

| webex Control H                                                                                                    | ub                                                                                                    | Select Customer                                            |                         | •            |
|----------------------------------------------------------------------------------------------------|----------------------------------------------------------------------------------------------------|------------------------------------------------------------|-------------------------|--------------|
| <ul> <li>∩) Overview</li> <li>⊙ Getting Started Guide</li> <li>△ Alerts center</li> <li>монтовна</li> <li>a) Analytics</li> <li>~ Troubleshooting</li> </ul> | Devices Templates % Settings = Softward<br>Q Find devices by status, type, and more 11<br>Select one or more devices for bulk actions | e ⊘ My alerts ≣ Resources<br>Device in total<br>● Issues 0 | 1 • Expired 0 • Offline | 0 Add device |
| Reports                                                                                                    | Type Product                                                                                                    | Statu                                                      | us Belongs              | 10           |
| MANAGEMENT Z                                                                                                    | Phones 🔛 Cisco 884                                                                                                    | 55 • O                                                     | Online 🔘                | User 1       |
| Users     Vorkspaces     Vorkspaces     Devices     Apps     Account     Organization Settings                                                               | 1                                                                                                    |                                                            |                         |              |
| services Updates & Migrations Messaging Meeting Calling Connected UC Hybrid                                                                                  |                                                                                                    |                                                            |                         |              |
|                                                                                                    |                                                                                                    |                                                            |                         |              |

| webex Control                                                               | Hub                                     | Select Customer |                                                                                                    |                                                                                                    | 0                |        |
|-----------------------------------------------------------------------------|-----------------------------------------|-----------------|----------------------------------------------------------------------------------------------------|----------------------------------------------------------------------------------------------------|------------------|--------|
| <ul> <li>⊖ Overview</li> <li>⊙ Getting Started Guide</li> </ul>             | < Devices                               |                 |                                                                                                    |                                                                                                    |                  | (      |
| Alerts center     MONITORING     Apabetics                                  | Cisco 8865<br>• Online • Phones • 	 Wet | bex Aware       |                                                                                                    | Action                                                                                                    | s 🗸   🙆          | User 1 |
| A Troubleshooting Reports                                                   | Details<br>10<br>Lines                  | MAC address     | Device Management<br>The users and workspaces that appear or<br>To add and remove users and workspace<br>To custonize the porgrammable Line Ke<br>To set up the display settings and dialing | In this device are displayed below in the orde<br>es. select Configure Lines.<br>ys. select Configure Layout.<br>g options, select Device Settings. | r of appearance. |        |
| à Workspaces<br>☐ Devices<br>S Apps<br>☐ Account<br>⊕ Organization Settings | Tags                                    | rentos - adares | Line Name 1 User 1 9 of 10 total lines available @ Configure Lines                                                                                                    | Number/Extension                                                                                                    | Reg.             | >      |
| SERVICES<br>C Updates & Migrations<br>O Messaging                           |                                         |                 | <ul> <li>Configure Layout</li> <li>Device Settings</li> </ul>                                                                                                    |                                                                                                    | Manage<br>Manage | ><br>> |
| Meeting  Galling  Connected UC  Hybrid                                      |                                         |                 | Support<br>Device Logs ⊙                                                                                                    |                                                                                                    | Manage >         |        |
| h                                                                           |                                         |                 |                                                                                                    |                                                                                                    |                  |        |

#### Webex Teams PC/Mobile

Mobile

You must log in and Select **Settings > Calling > Phones services**. The status must be Connected.

#### PC

You must log in and Select **Settings >Phones services**. The status must be Connected.

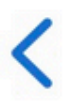

# **Phone Services**

# ACCOUNT INFORMATION

You are signed in to Webex Calling.

# PHONE SERVICE

# Connected

### Main Number Assigned

It is mandatory to have the main number assigned.

- Step 1. In Control Hub, select Calling
- Step 2. Select the Locations tab
- Step 3. Select [Location-name]
- Step 4. Ensure you have a Number assigned in Main Number section.

| webex Control H        | lub                    | Select Customer      |                           | 0               |
|------------------------|------------------------|----------------------|---------------------------|-----------------|
| MONITORING             | Calling                |                      |                           |                 |
| M Analytics            | Numbers Locations Call | Routing Features PST | N Orders Service Settings | Client Settings |
| √ Troubleshooting      |                        |                      |                           |                 |
| Reports                | Q Search               |                      |                           | Add Location    |
| MANAGEMENT             |                        | Pouting Prefix       |                           | Actions         |
| 은 Users 3-             | Headquarters           | Kouing Frenz -       |                           | ALCONS.         |
| 恐 Workspaces           | reauquarters           |                      |                           |                 |
| Devices                |                        |                      |                           |                 |
| 88 Apps                |                        |                      |                           |                 |
| Account                |                        |                      |                           |                 |
| Organization Settings  |                        |                      |                           |                 |
| SERVICES               |                        |                      |                           |                 |
| C Updates & Migrations |                        |                      |                           |                 |
| O Messaging            |                        |                      |                           |                 |
| Meeting                |                        |                      |                           |                 |
| % Calling              | 1                      |                      |                           |                 |
| Connected UC           |                        |                      |                           |                 |
| → Hybrid               |                        |                      |                           |                 |
|                        |                        |                      |                           |                 |

| webex Control H                                  | lub                        | Select C     | Customer                           | • • • • • • • • • • • • • • • • • • • •       |
|--------------------------------------------------|----------------------------|--------------|------------------------------------|-----------------------------------------------|
| MONITORING                                       | Calling Numbers Locations  | Call Routing | Headquarters United States         | ×                                             |
| Reports                                          | Q Search                   |              | Overview                           |                                               |
| Management                                       | Location A<br>Headquarters |              | Main Number<br>PSTN Connection     | Cisco PSTN - Cisco Calling Plans (US): Manage |
| ð Workspaces<br>白 Devices                        |                            |              | Emergency Calling                  |                                               |
| 88 Apps                                          |                            |              | Emergency Callback Number          | >                                             |
| Organization Settings<br>SERVICES                |                            |              | Emergency Call Notification        | Off >                                         |
| ♂ Updates & Migrations ○ Messaging               |                            |              | Call Settings                      | Un y                                          |
| <ul> <li>Meeting</li> <li>Calling</li> </ul>     |                            |              | Scheduling<br>Voicemail            | >                                             |
| <ul> <li>Connected UC</li> <li>Hybrid</li> </ul> |                            |              | Voice Portal                       | >                                             |
|                                                  |                            |              | Call Intercept<br>Internal Dialing | Off >                                         |

**Note**: If your Location does not have any **Main Number** assigned, the warning message, **You will not be able to make or receive calls until this number is added** is shown.

## Number Activated and Assigned

It is mandatory to have the number activated and assigned to a user.

#### Step 1. In Control Hub, select Calling

#### Step 2. Select the Numbers tab

#### Step 3. Select [Your-number]

Verify that the status is **Active** and this is **Assigned To** any user.

| webex Control H                                         | ub                          | Select Customer |              | $\sim$        |                  |                            | 0                |
|---------------------------------------------------------|-----------------------------|-----------------|--------------|---------------|------------------|----------------------------|------------------|
| MONITORING<br>Analytics<br>Troubleshooting 2<br>Reports | Calling<br>Numbers Location | s Call Routing  | Features     | PSTN Orders   | Service Settings | Client Settin              | ıgs              |
| MANAGEMENT                                              | Q Search                    |                 | NII 10       | All Locations | V 10 Numbers     | Select a                   | an option $\lor$ |
| 은 Users                                                 | Phone Number                | Exte            | Location     | Assig         | ined To          | Status                     | Act              |
| 8 Workspaces                                            | +142/0880185                | 8785            | Headquarters | User 1        |                  | <ul> <li>Active</li> </ul> |                  |
| Devices                                                 |                             |                 |              |               |                  |                            |                  |
| SS Apps                                                 |                             |                 |              |               |                  |                            |                  |
| Account                                                 |                             |                 |              |               |                  |                            |                  |
| Organization Settings                                   |                             |                 |              |               |                  |                            |                  |
| SERVICES                                                |                             |                 |              |               |                  |                            | _                |
| C Updates & Migrations                                  |                             |                 |              |               |                  |                            |                  |
| O Messaging                                             |                             |                 |              |               |                  |                            |                  |
| 📋 Meeting                                               | 1                           |                 |              |               |                  |                            |                  |
| S Calling                                               |                             |                 |              |               |                  |                            |                  |
| Connected UC                                            |                             |                 |              |               |                  |                            |                  |
|                                                         |                             |                 |              |               |                  |                            |                  |

Note: If user is an extension only, the status is Not Applicable.

## **Call Forwarding Configuration**

Verify you do not have call forwarding activated.

- Step 1. In Control Hub, select Users
- Step 2. Select [Your-user]
- Step 3. Select Calling tab
- Step 4. Verify Call forwarding is turned off

| webex Control H        | lub                              | Select Customer                  | $\checkmark$               |                  | 0            |
|------------------------|----------------------------------|----------------------------------|----------------------------|------------------|--------------|
| <ul> <li></li></ul>    | <b>Users</b><br>은 Users 용 Groups | s 🖉 Licenses 📾 Contacts          |                            |                  |              |
| MANAGEMENT             | 1                                |                                  |                            |                  |              |
| 은 Users                | Q Search by name or em           | ail 📃 \Xi Filter                 | 1 users                    | Send invitations | Manage users |
| 恐 Workspaces           | First / Last name ☆              | Email                            | Status                     | Admin roles      |              |
| Devices 2              |                                  |                                  |                            |                  |              |
| 88 Apps                | User 1                           | Construction of the owner of the | <ul> <li>Active</li> </ul> | Full admin       | :            |
| Account                |                                  |                                  |                            |                  |              |
| Organization Settings  |                                  |                                  |                            |                  |              |
| SERVICES               |                                  |                                  |                            |                  |              |
| C Updates & Migrations |                                  |                                  |                            |                  |              |
| Messaging              |                                  |                                  |                            |                  |              |
| Meeting                |                                  |                                  |                            |                  |              |
| % Calling              |                                  |                                  |                            |                  |              |
| Connected UC           |                                  |                                  |                            |                  |              |
| → Hybrid               |                                  |                                  |                            |                  |              |
| Ē                      |                                  |                                  |                            |                  |              |

| webex Control H                                            | lub                  | Select Customer           |                 | $\sim$            |         | Ċ                    | 2 |
|------------------------------------------------------------|----------------------|---------------------------|-----------------|-------------------|---------|----------------------|---|
| <ul> <li>∽ Troubleshooting</li> <li>ii) Reports</li> </ul> | < Users              |                           |                 |                   |         |                      |   |
| MANAGEMENT                                                 | User 1<br>• Active • | Lengelingthat training th | anungyrishian • | Location: Headqua | rters   | Action               |   |
| 悉 Workspaces<br>白 Devices                                  | Profile General      | Meetings Calling          | g Messaging     | Hybrid Services   | Devices |                      |   |
| 器 Apps<br>Account<br>Ø Organization Settings               | Calling template a   | pplied: None              |                 |                   |         |                      |   |
| SERVICES                                                   | Directory numb       | ers                       |                 |                   |         | Add Number Primary > |   |
| Messaging     Meeting                                      | Call Settings        |                           |                 |                   |         |                      |   |
| Calling                                                    | 4 Call forwarding    | 8                         |                 |                   |         | On ><br>Off >        |   |
| → Hybrid                                                   | Call waiting         |                           |                 |                   |         | On >                 |   |
|                                                            | Caller ID            |                           |                 |                   |         | >                    |   |

## **Voicemail Settings**

Verify the voicemail settings related to your user.

#### Step 1. In Control Hub, select Users

Step 2. Select [Your-user]

Step 3. Select Calling tab

#### Step 4. Select Voicemail

Step 5. Verify the All calls to voicemail box is unchecked.

| Step | <b>)</b> 6. | Verify | y Number | of rings | before p | laying the | e "no answei | " message | configuration |
|------|-------------|--------|----------|----------|----------|------------|--------------|-----------|---------------|
|      |             | -      |          |          |          |            |              |           |               |

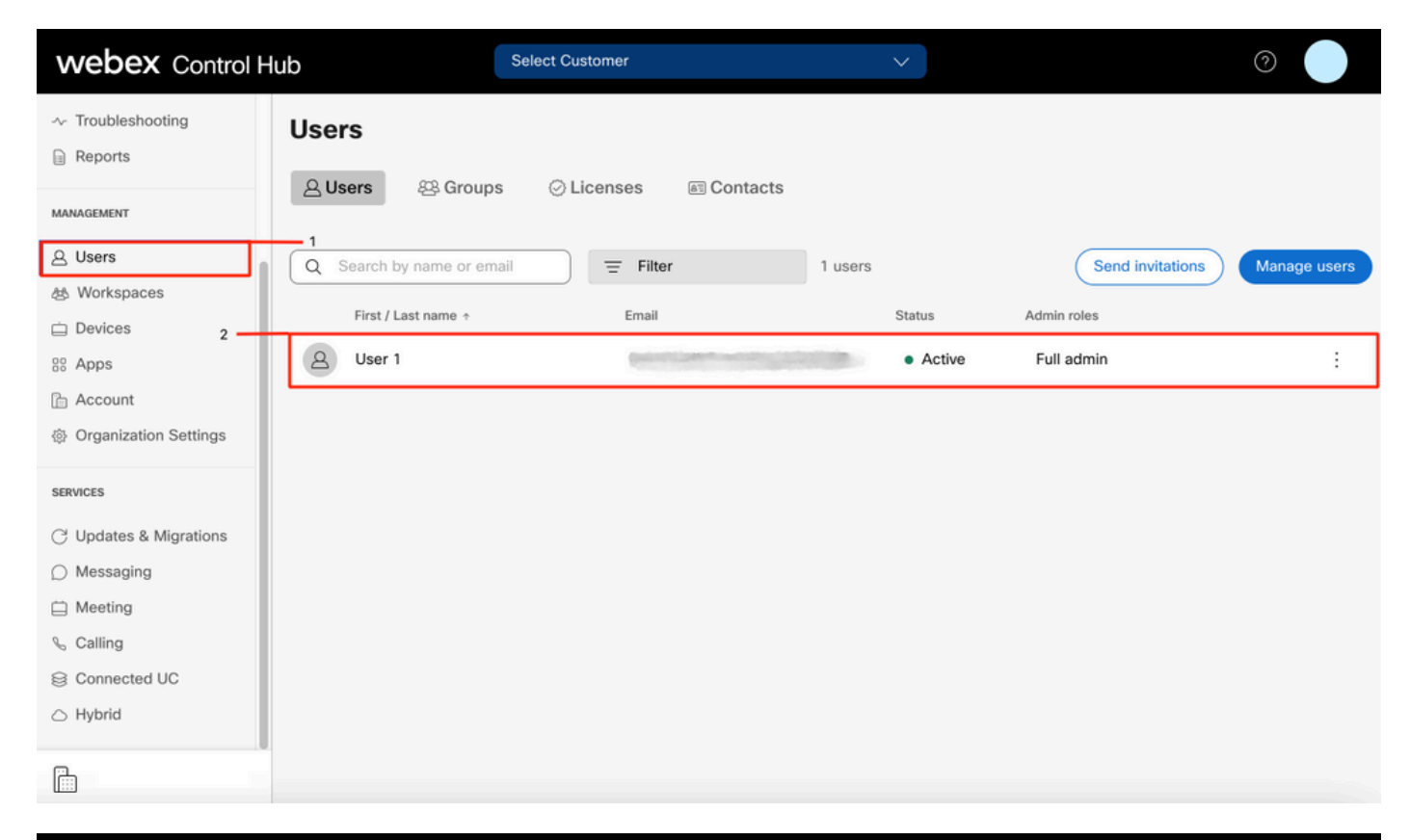

| webex Control Hu                                       | ıb                 | Select Customer              | $\checkmark$                   |         | 0          |  |
|--------------------------------------------------------|--------------------|------------------------------|--------------------------------|---------|------------|--|
| <ul><li>∽ Troubleshooting</li><li>in Reports</li></ul> | < Users            |                              |                                |         |            |  |
| MANAGEMENT                                             | User 1<br>• Active | - lessolation spathing state | Location: Headqu               | larters | Action 🗸   |  |
| 後 Workspaces<br>白 Devices<br>総 Apps                    | Profile Genera     | I Meetings Calling           | 3<br>Messaging Hybrid Services | Devices |            |  |
| <ul> <li>合 Account</li> <li></li></ul>                 | Calling template   | applied: None                |                                |         | Add Number |  |
| SERVICES                                               | 0710               |                              |                                |         | Primary >  |  |
| <ul> <li>Messaging</li> <li>Meeting</li> </ul>         | Call Settings      |                              |                                |         | On >       |  |
| S Calling S Connected UC                               | 4 Call forwarding  | 1                            |                                |         | Off >      |  |
| → Hybrid                                               | Call waiting       |                              |                                |         | On >       |  |
|                                                        | Caller 10          |                              |                                |         | /          |  |

| webex Control Hub                  |                               | Select Customer                      |                        |             | 0 |
|------------------------------------|-------------------------------|--------------------------------------|------------------------|-------------|---|
| Overview     Getting Started Guide | Profile General Meeting:      | S Calling Messaging H                | ybrid Services Devices |             |   |
|                                    | < Calling                     |                                      |                        |             |   |
| MONITORING                         | Voicemail                     |                                      |                        |             |   |
| M Analytics                        | Choose when incoming calls an | e sent to voicemail and select how t | he user is notified.   |             |   |
| ~ Troubleshooting                  | Voicemail Service             |                                      |                        |             |   |
| Reports                            |                               |                                      |                        |             |   |
| MANAGEMENT                         | Send calls to voicema         | il                                   |                        |             |   |
| 은 Users                            | All calls                     |                                      |                        |             |   |
| 悠 Workspaces                       | Vhen busy                     |                                      |                        |             |   |
| Devices                            | Message file (.WAV) to p      | olay 🛈                               |                        |             |   |
| 88 Apps                            | Default - Busy                |                                      | ~                      | Upload File |   |
| Account                            | When no answer                |                                      |                        |             |   |
| Organization Settings              | Number of rings before        | playing the "no answer" messag       | ge                     | 0           |   |
|                                    | 3<br>Message file ( WAV) to r | alay (i)                             | ~                      |             |   |
| SERVICES                           | Default - No Answer           | nay 🕕                                | ~                      | Upload File |   |
|                                    |                               |                                      |                        |             |   |

Note: The minimum value in the section Number of rings before playing the "no answer" message in Control hub is 2. In CUP, Call settings > Incoming Calls > Call forwarding > When no answer > Number of rings before forwarding, the minimum value is 0. Ensure you check this setting in both portals.

#### **Incoming Dial Plans**

Review the incoming plans configuration.

- Step 1. In Control Hub, select Users
- Step 2. Select [Your-user]
- Step 3. Select Calling tab
- Step 4. Select Advanced Call Settings
- Step 5. Select Outgoing and Incoming Permissions
- Step 6. Select Incoming Calls
- Step 7. Validate the toggle is disabled

| webex Control H                     | łub                     | Select Customer            | $\checkmark$      |                              | 0            |
|-------------------------------------|-------------------------|----------------------------|-------------------|------------------------------|--------------|
| ∽ Troubleshooting                   | Users<br>요Users 怒 Group | s 📀 Licenses 📧 Contacts    | ŝ                 |                              |              |
| 은 Users<br>상 Workspaces             | Q Search by name or em  | Email                      | 1 users<br>Status | Send invitations Admin roles | Manage users |
| 88 Apps                             | Q User 1                | Construction of the second | Active            | Full admin                   | :            |
| 合 Account   ③ Organization Settings |                         |                            |                   |                              |              |
| SERVICES                            |                         |                            |                   |                              |              |
| C Updates & Migrations              |                         |                            |                   |                              |              |
| O Messaging                         |                         |                            |                   |                              |              |
| Meeting                             |                         |                            |                   |                              |              |
| % Calling                           |                         |                            |                   |                              |              |
| S Connected UC                      |                         |                            |                   |                              |              |
| → Hybrid                            |                         |                            |                   |                              |              |
|                                     |                         |                            |                   |                              |              |

| Reports                 | Profile General Meetings Calling <sup>3</sup> Messaging Hybrid Services Devices |            |
|-------------------------|---------------------------------------------------------------------------------|------------|
| MANAGEMENT              |                                                                                 |            |
| 은 Users                 | Calling template applied: None                                                  |            |
| 8 Workspaces            |                                                                                 |            |
| Devices                 | Directory numbers                                                               | Add Number |
| 88 Apps                 | 4115                                                                            | Primary >  |
| Account                 |                                                                                 |            |
| 参 Organization Settings | Call Settings                                                                   |            |
| SERVICES                | Voicemail                                                                       | On >       |
| C Updates & Migrations  | Call forwarding                                                                 | Off >      |
| Messaging               | Call waiting                                                                    | On >       |
| Meeting                 | Caller ID                                                                       | ×          |
| % Calling               |                                                                                 |            |
| Connected UC            | Emergency callback number                                                       | >          |
| → Hybrid                | Advanced Call Settings                                                          | >          |
| ĥ                       | User Details                                                                    |            |

| webex Control Hub        | Select Customer V                                                                                                    | 0                                |
|--------------------------|----------------------------------------------------------------------------------------------------|----------------------------------|
| Reports                  | Q User 1                                                                                                    | Action V                         |
| MANAGEMENT               | Active      Active      Location: Headquarters                                                                                   |                                  |
| 요 Users                  |                                                                                                    |                                  |
| 恐 Workspaces             | Profile General Meetings Calling Messaging Hybrid Services Devices                                                               |                                  |
| Devices                  |                                                                                                    |                                  |
| 88 Apps                  | < Calling                                                                                                    |                                  |
| Account                  | Advanced Call Settings                                                                                                    |                                  |
| Ø Organization Settings  | Applications                                                                                                    | >                                |
| SERVICES                 | Barge in                                                                                                    | Off >                            |
| C Updates & Migrations   | Call intercept                                                                                                    | Off >                            |
| Messaging                | Outgoing and Incoming Permissions                                                                                                | 5                                |
| Meeting                  |                                                                                                    |                                  |
| % Calling                | Compression options                                                                                                    | >                                |
| Connected UC             | Executive / Executive assistant                                                                                                  | Off >                            |
| ○ Hybrid                 | Call Recording                                                                                                    | Off >                            |
|                          | Hoteling                                                                                                    | Off >                            |
|                          |                                                                                                    | 124<br>Longer Diffe              |
| Reports                  |                                                                                                    |                                  |
| I Reports                | Users                                                                                                    |                                  |
| MANAGEMENT               | O liser 1                                                                                                    |                                  |
| 요 Users                  |                                                                                                    | Action 🗸                         |
| ち Workspaces             |                                                                                                    |                                  |
| Devices                  |                                                                                                    |                                  |
| 38 Apps                  | Promie General Meetings Calling Messaging Hybria Services Devices                                                                |                                  |
| Account                  | Calling > Advanced                                                                                                    |                                  |
| gr Organization Settings | Outgoing and Incoming Permissions                                                                                                |                                  |
| SERVICES                 | Outgoing Calls                                                                                                    |                                  |
| C Updates & Migrations   |                                                                                                    | 6                                |
| O Messaging              | Incoming Calls                                                                                                    | >                                |
| Meeting                  |                                                                                                    |                                  |
| % Calling                |                                                                                                    |                                  |
| Connected UC             |                                                                                                    |                                  |
| Hybrid                   |                                                                                                    |                                  |
|                          |                                                                                                    |                                  |
|                          |                                                                                                    |                                  |
| Reports <                | Users                                                                                                    |                                  |
| MANAGEMENT               |                                                                                                    |                                  |
| 요 Users                  |                                                                                                    | Action $\checkmark$              |
| き Workspaces             | Active      Location: Headquarters                                                                                               |                                  |
| Devices                  |                                                                                                    |                                  |
| 88 Apps                  | Profile General Meetings Calling Messaging Hybrid Services Devices                                                               |                                  |
| The Account              |                                                                                                    |                                  |
| Ø Organization Settings  | Incoming Calls                                                                                                    | the types of calls the liker can |
| SERVICES                 | receive (for example, collect calls). Default values are shown initially, turn off and back on the switch to apply default value | is again.                        |
| C Updates & Migrations   | × 7                                                                                                    |                                  |
| Messaging                |                                                                                                    |                                  |
| Meeting                  |                                                                                                    |                                  |
| % Calling                |                                                                                                    |                                  |
| S Connected UC           |                                                                                                    |                                  |
| → Hybrid                 |                                                                                                    |                                  |
| P.                       |                                                                                                    |                                  |
|                          |                                                                                                    |                                  |

**Call Intercept** 

Review call intercept configuration.

#### Step 1. In Control Hub, select Users

- Step 2. Select [Your-user]
- Step 3. Select Calling tab

#### Step 4. Select Advanced Call Settings

#### Step 5. Verify Call Intercept is off

| webex Control                              | Hub                            | Customer                             | $\checkmark$  |                  | 0            |
|--------------------------------------------|--------------------------------|--------------------------------------|---------------|------------------|--------------|
| ~ Troubleshooting<br>Reports<br>MANAGEMENT | <b>Users</b> 용 Groups ⓒ        | Contacts                             |               |                  |              |
| 은 Users                                    | Q Search by name or email      | = Filter                             | 1 users       | Send invitations | Manage users |
| 愚 Workspaces                               |                                |                                      |               |                  |              |
| 🚊 Devices 🛛 2 🗕                            | First / Last name 🛧            | Email                                | Status        | Admin roles      |              |
| 88 Apps                                    | B User 1                       | Constant of the second second second | Active        | Full admin       | :            |
| Account                                    |                                |                                      |               |                  |              |
| Organization Settings                      |                                |                                      |               |                  |              |
| SERVICES                                   |                                |                                      |               |                  |              |
| C Updates & Migrations                     |                                |                                      |               |                  |              |
| O Messaging                                |                                |                                      |               |                  |              |
| Meeting                                    |                                |                                      |               |                  |              |
| % Calling                                  |                                |                                      |               |                  |              |
| S Connected UC                             |                                |                                      |               |                  |              |
| Hybrid                                     |                                |                                      |               |                  |              |
|                                            | •                              |                                      |               |                  |              |
| Reports                                    |                                | 3                                    |               |                  |              |
| MANAGEMENT                                 | Profile General Meetings       | Calling Messaging Hybrid Ser         | vices Devices |                  |              |
| 은 Users                                    | Calling template applied: None |                                      |               |                  |              |
| 悉 Workspaces                               |                                |                                      |               |                  |              |
| Devices                                    | Directory numbers              |                                      |               | Add N            | lumber       |
| 88 Apps                                    | 3745                           |                                      |               | Prir             | nary >       |
| Account                                    |                                |                                      |               |                  |              |
| ter Organization Settings                  | Call Settings                  |                                      |               |                  |              |
| SERVICES                                   | Voicemail                      |                                      |               |                  | On >         |
| C Updates & Migrations                     | Call forwarding                |                                      |               |                  | Off >        |
| Messaging                                  | Call waiting                   |                                      |               |                  | On >         |
| Calling                                    | Caller ID                      |                                      |               |                  | >            |
| Connected UC                               | Emergency callback number      |                                      |               |                  | >            |
| → Hybrid                                   | 4<br>Advanced Call Settings    |                                      |               |                  | >            |
|                                            | User Details                   |                                      |               |                  |              |

| <ul> <li>⊖ Overview</li> <li>⊙ Getting Started Guide</li> </ul>                                                                                      | User 1<br>• Active - Location: Headquarters                                                 | Action V              |
|----------------------------------------------------------------------------------------------------|---------------------------------------------------------------------------------------------|-----------------------|
| <ul> <li>Alerts center</li> <li>MONITORING</li> <li>Manalytics</li> <li>         ~ Troubleshooting         <ul> <li>■ Reports</li> </ul> </li> </ul> | Profile General Meetings Calling Messaging Hybrid Services Devices          < Calling       |                       |
| MANAGEMENT<br>A Users<br>& Workspaces                                                                                                    | Applications<br>Barge in<br>Call intercept                                                  | ><br>Off ><br>Off > 5 |
| Devices Apps Account Organization Settings                                                                                                    | Outgoing and Incoming Permissions<br>Compression options<br>Executive / Executive assistant | ><br>><br>Off >       |
| SERVICES                                                                                                    | Call Recording Hoteling                                                                     | off >                 |

### Single Number Reach (Office Anywhere) Configuration

Ensure single number reach (office anywhere) is disabled.

#### Step 1. In CUP, select Call settings

#### Step 2. Select Incoming Calls

Step 3. Verify the toggle Single Number Reach (Office Anywhere) is disabled.

| Cisco Webex                 |                                       |                                                                                                    |
|-----------------------------|---------------------------------------|----------------------------------------------------------------------------------------------------|
| Q.O Voicemail               | Incoming Calls Schedule               | es Additional Features                                                                                              |
| R Call History              | Do Not Disturb <sup>2</sup>           | Do Not Disturb will direct all calls to a busy signal.                                                              |
| ۲ָָָ̈̈́̈́̈́לָ Call Settings | Single Number Reach (Office Anywhere) | Personal phone numbers can be used for incoming calls to and outgoing calls from your Webex Calling primary number. |
|                             | Anonymous Call<br>Rejection           | Reject incoming calls with blocked caller IDs.                                                                      |
| My Apps                     | Call Forwarding                       | Forward incoming calls to personal phone number.                                                                    |
|                             | Call Notify                           | Receive an email when an incoming call meets criteria such as phone number or date/time.                            |
|                             |                                       | Cancel Save                                                                                                    |

## Do not Disturb Configuration (DND)

Ensure DND is disabled.

#### Step 1. In CUP, select Call settings

#### Step 2. Select Incoming Calls

Step 3. Verify the Do Not Disturb toggle is disabled.

| Cisco Webex                           | User 1                                                                                                    | (II) • |
|---------------------------------------|----------------------------------------------------------------------------------------------------|--------|
| Q.O Voicemail                         | Schedules Additional Features                                                                                      |        |
| Call History                          | Do Not Disturb will direct all calls to a busy signal.                                                             |        |
| Single Number Reach (Office Anywhere) | Personal phone numbers can be used for incoming calls to and outgoing calls from your Webex Callin primary number. | ng     |
| Directory Anonymous Call Rejection    | Reject incoming calls with blocked caller IDs.                                                                     |        |
| My Apps<br>Call Forwarding            | Forward incoming calls to personal phone number.                                                                   |        |
|                                       | Cancel                                                                                                    | Save   |

## What is next?

After you review these configurations, if you have any issues, open a case with TAC.

You must add this information:

- Your OrgID
- Specific number with the issue
- Specific symptom experienced: fast, busy, specific recording, and so on.
- Provide a call example: caller, callee, timestamp, with your current TimeZone.